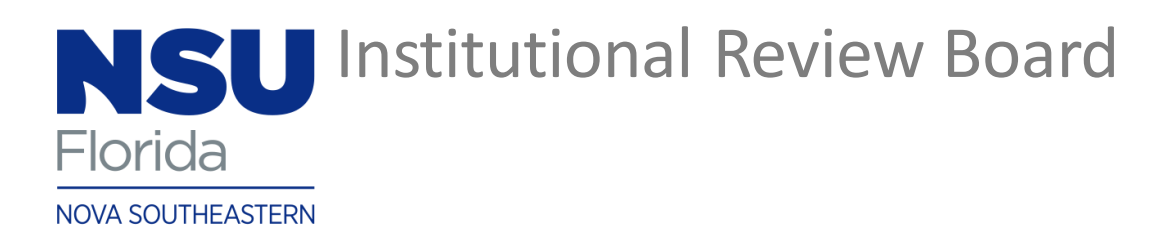

UNIVERSITY

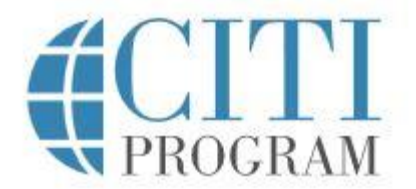

# Adding the required IRB Training Course in CITI

(if you already have a CITI account)

Type <u>www.citiprogram.org</u> into your browser.

https://about.citiprogram.org/en/series/essentials-of-grant-proposal-development/

Login to your CITI account using your username and password.

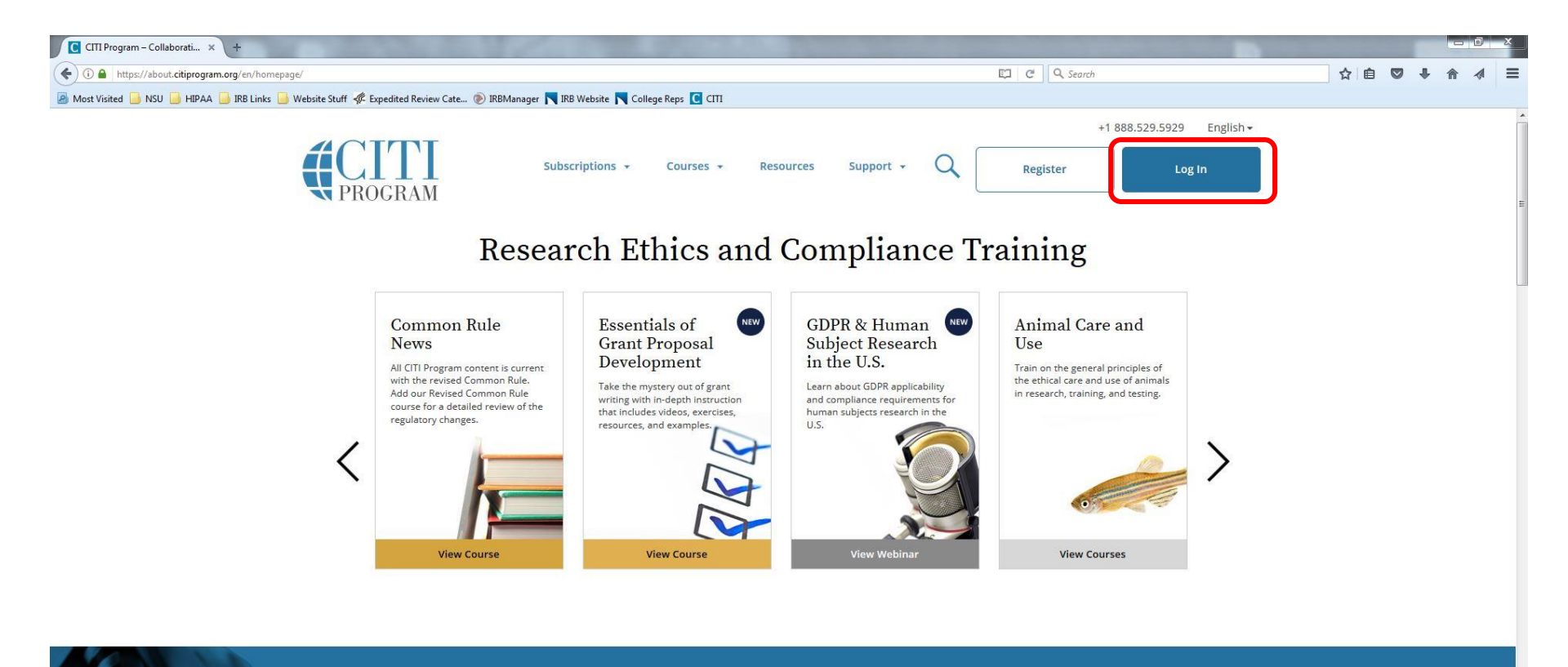

#### Register to take courses

#### Institutional Courses

Institutional Courses are available to learners who have an affiliation with one or more subscribing institutions. If an institution with which you are affiliated is not listed, you may want to <u>add an affiliation</u>. If you are no longer associated with a listed institution, you may want to <u>remove an affiliation</u>.

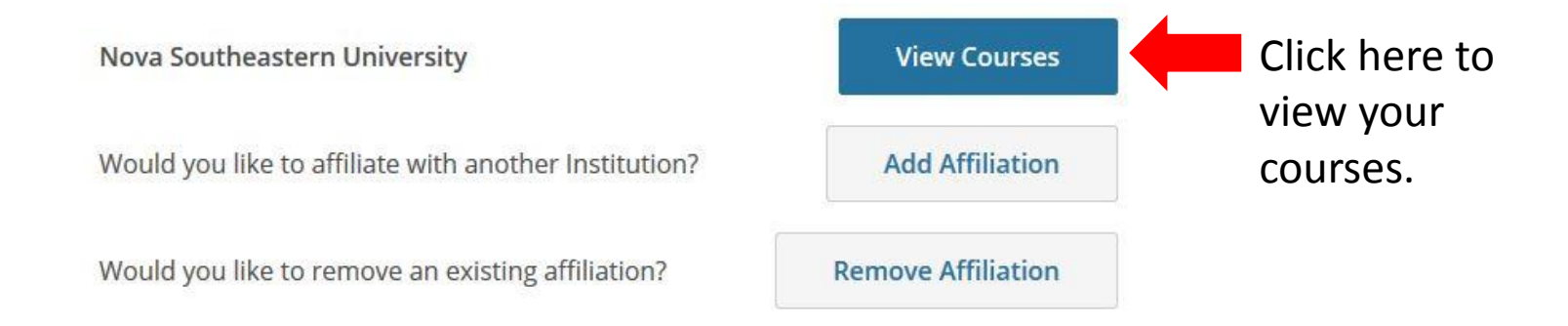

Scroll to bottom of page.

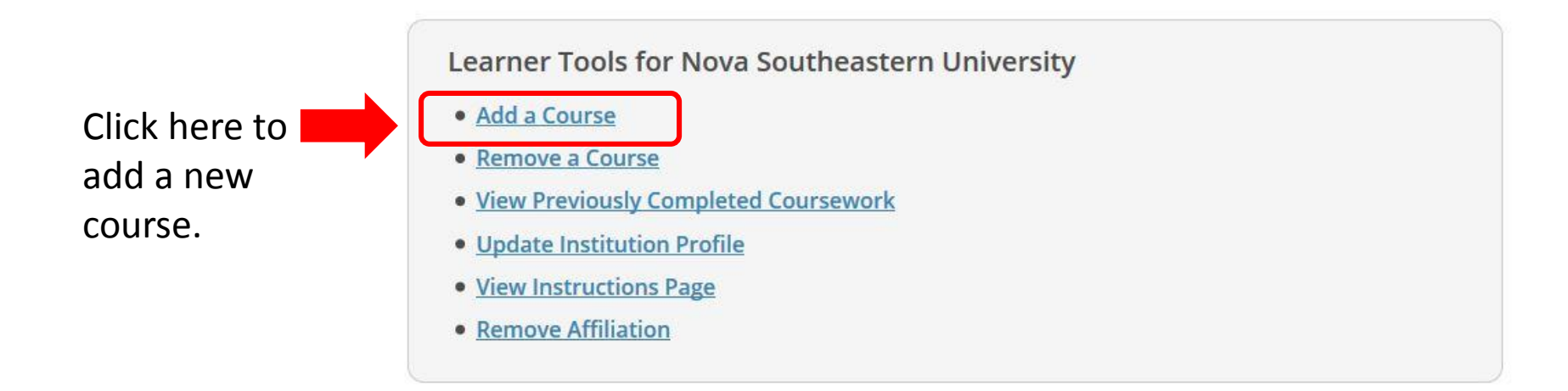

Question 2 -

What area of research are you working?

This question is required. Choose all that apply.

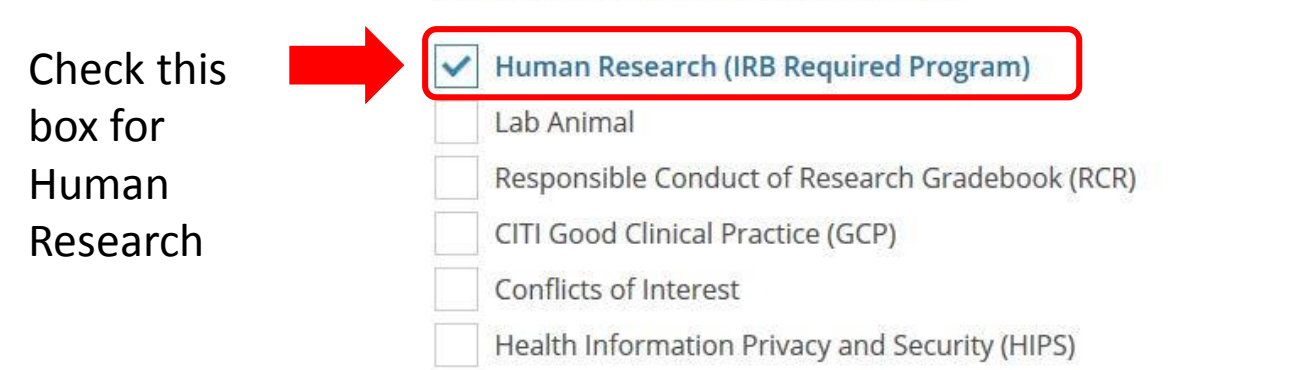

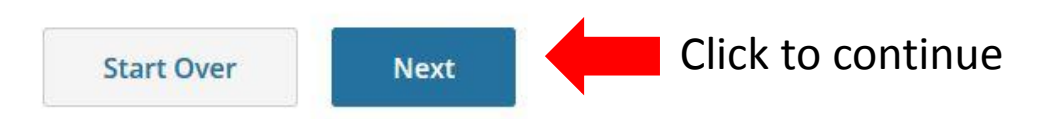

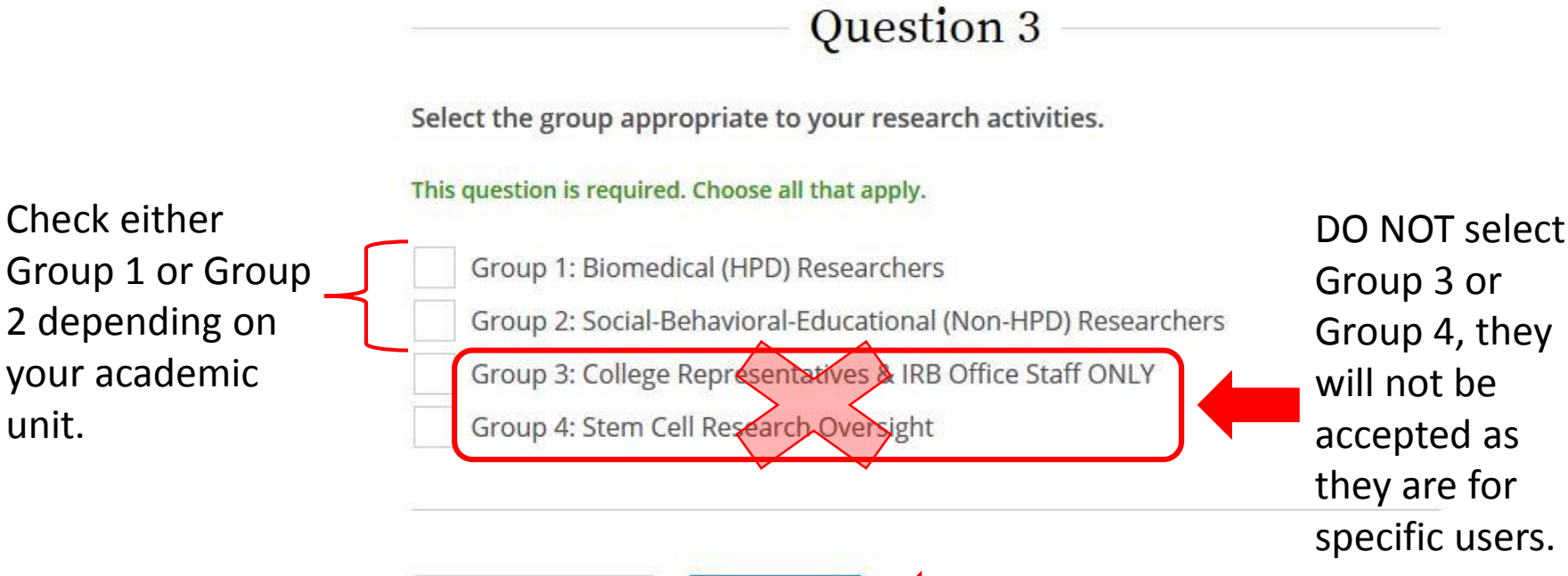

Start Over

Next Click to continue

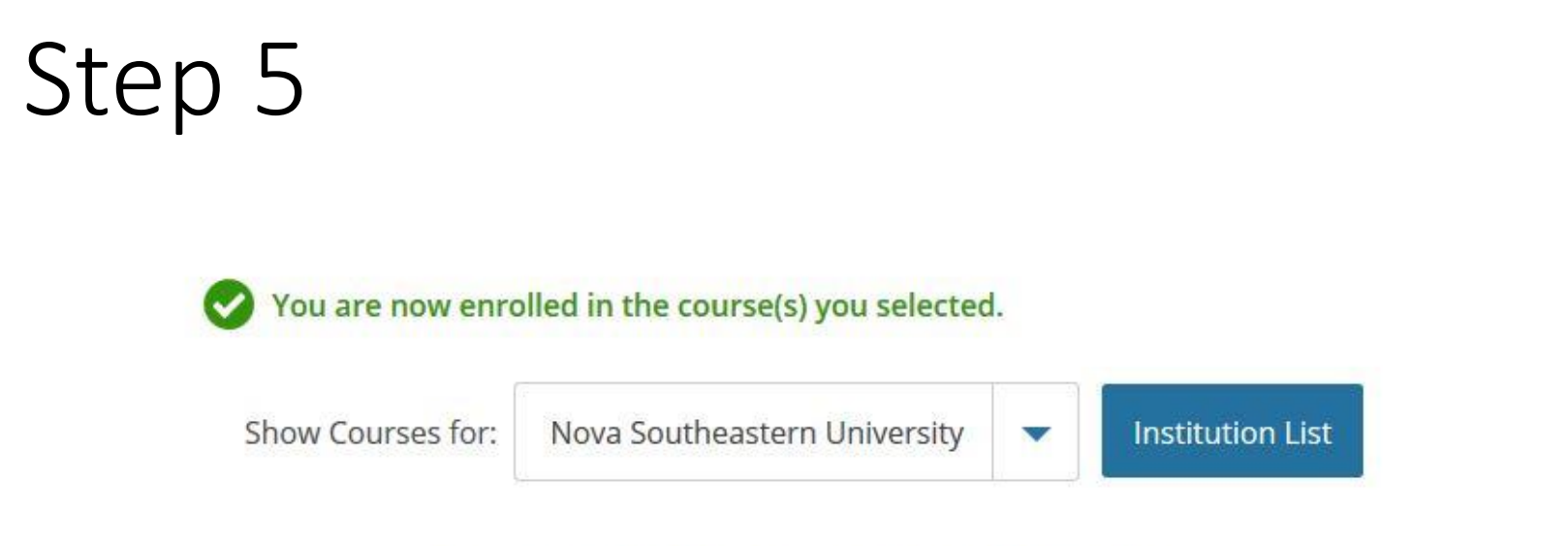

#### Nova Southeastern University

#### **Active Courses**

Learner Tools

You are now enrolled for the required CITI Human Research training and the course will be listed under 'Active Courses'.

## Accessing your Course

Group 2.

Show Courses for: Nova Southeastern University Institution List V Based on your previous Nova Southeastern University selections, you will have one of two courses available for Active Courses Learner Tools you to complete, Group 1 or You have no active courses for this Institution. **Courses Ready to Begin** Learner Tools Click 'Start Now' to begin the Nova Southeastern University coursework for your course. Group 1: Biomedical (HPD) Researchers Stage 1 - Basic Course 0 / 21 modules completed Start Now Nova Southeastern University Group 2: Social-Behavioral-Educational (Non-HPD) Researchers Stage 1 - Basic Course 0 / 21 modules completed Start Now

If you have any further questions regarding adding a CITI training course please contact:

Crystal Bass, M.S., CIP 954-262-5376

cb1691@nova.edu

NOVA SOUTHEASTERN UNIVERSITY Institutional Review Board